## SEG GRAPHIC INSTALLATION & CLEANING GUIDE (Guide Applies to System 1224 and Sorbetti 2.0) Rev 2025.03.24

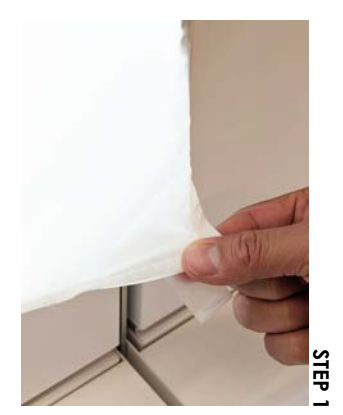

B+N SEG (Silicone Edge Graphic) Panels are typically shipped with artwork already attached. When the time arrives to change out the graphics, it is a simple procedure that can be done with the SEG panel still attached and in place.

The following instructions apply to System 1224 Flush Mount and Proud Mount SEG panels and Sorbetti 2.0 Spanning SEG panels.

## CHANGING SEG GRAPHICS:

**STEP 1:** Begin by removing the old graphic. Some graphics may have a pull tab that can aid in removal. If a pull tab is not present, simply lift a corner of fabric out aong the edge of the frame, and pull the entire graphic off.

**STEP 2**: To attach the new graphic, start by folding the rubber gasket into a corner, pushing in a small part of the fabric into the frame extrusion. Repeat on the remaining corners.

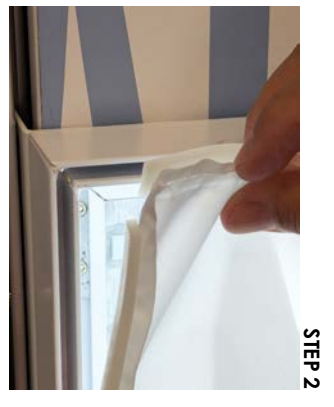

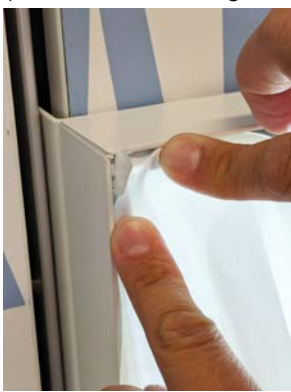

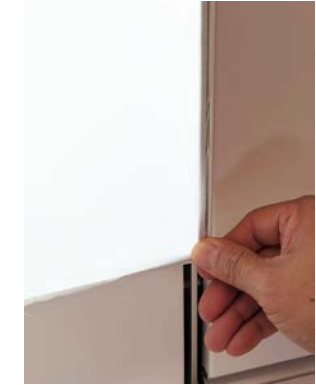

STEP 3: Using a finger, slide it across all four sides, pushing in the remaining gasket.STEP 4: Using a credit card or other thin material, slide it through the channel pushing the remaining fabric in.STEP 5: Go around the perimeter one more time with your fingers to smooth out the graphic fabric.

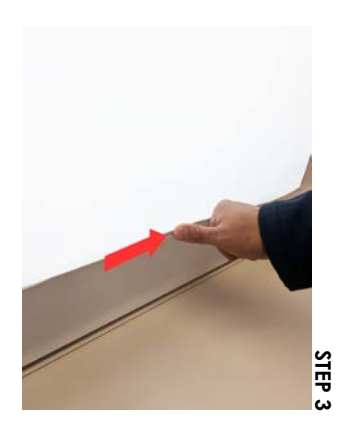

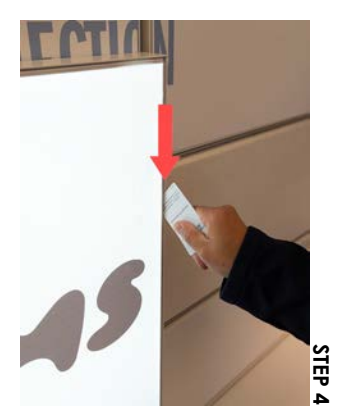

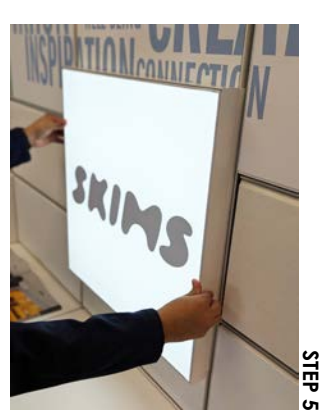

## **CLEANING SEG GRAPHICS**

**OPTION 1: DRY METHOD.** For loose dirt, use a microfiber cloth to brush off the dirt. Also compressed air, a lint brush, or vacuuming will often do wonders without introducing moisture to the contaminated area.

**OPTION 2: SPILLS & STAINS.** The longer spills and stains remain on the fabric, the harder they are to remove. To remove stains quickly, blot up the spill or stain with an absorbent cloth, facial tissue or sponge. Be careful not to rub the stain deeper into the fabric. If the spill is solid or semi-solid (like ketchup), remove the excess by gently lifting it with a dull knife.

**BONUS TIP:** When installing your fabric graphic on a frame, wear gloves to help keep your graphic clean. This is especially important on white and light-colored graphics.

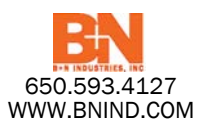